# Multi Contacto Regulador Inteligente Smart Wifi Puertos USB

# Manual de configuración basica

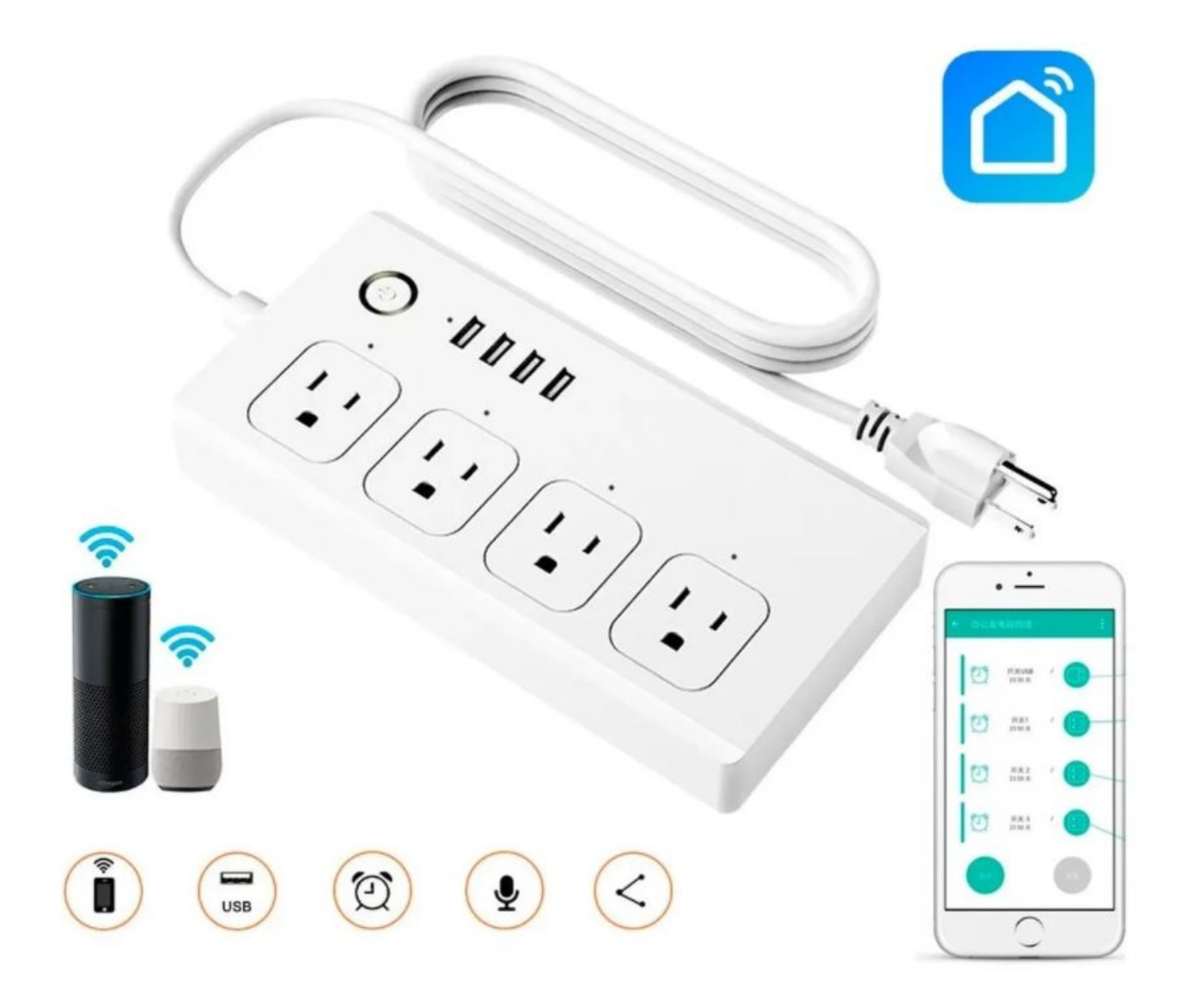

# INSTRUCCIONES

 1.- Use su teléfono para escanear el código QR o busque «Smart Life» en Google Play o APP Store para descargar e instalar la app.

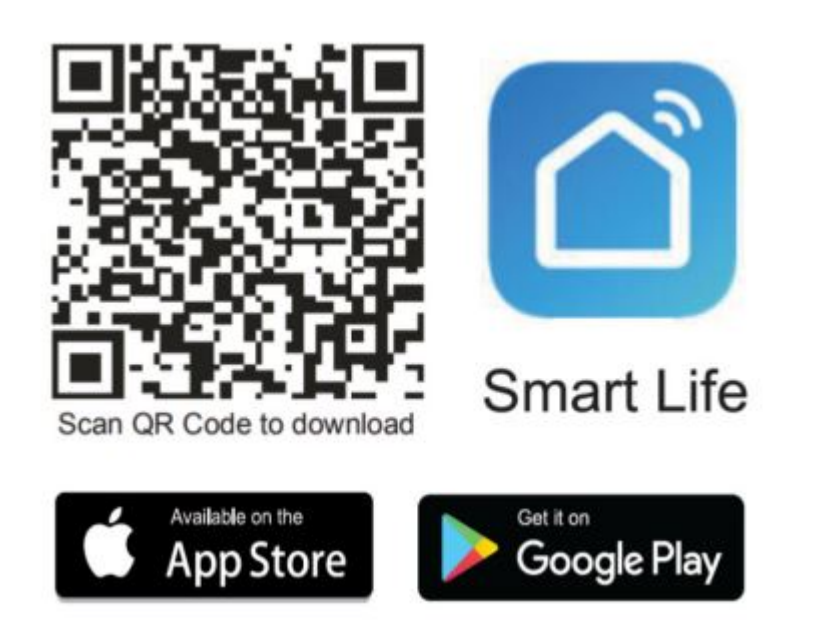

2.- Regístrate en la app con un usuario y una contraseña.

3.- Conecta tu Celular a una red WiFi que trabaje con la banda2.4Ghz.

4.-En la app «SMART LIFE» selecciona el símbolo «+» o selecciona «añadir dispositivo»

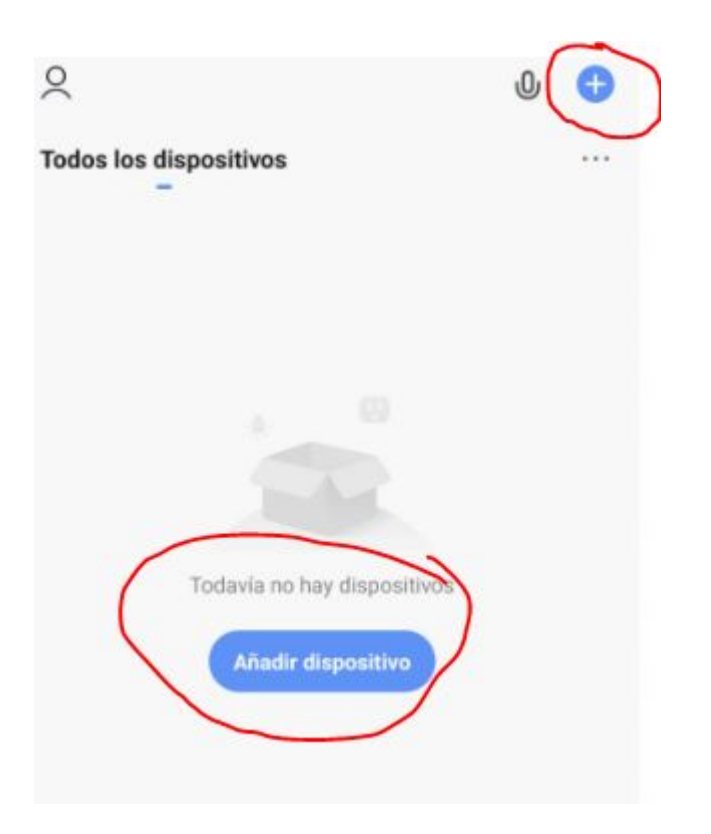

5.- En el panel del lado derecho busca la opción «ELECTRICO» y selecciona la opción «ENCHUFE (WI-FI)»

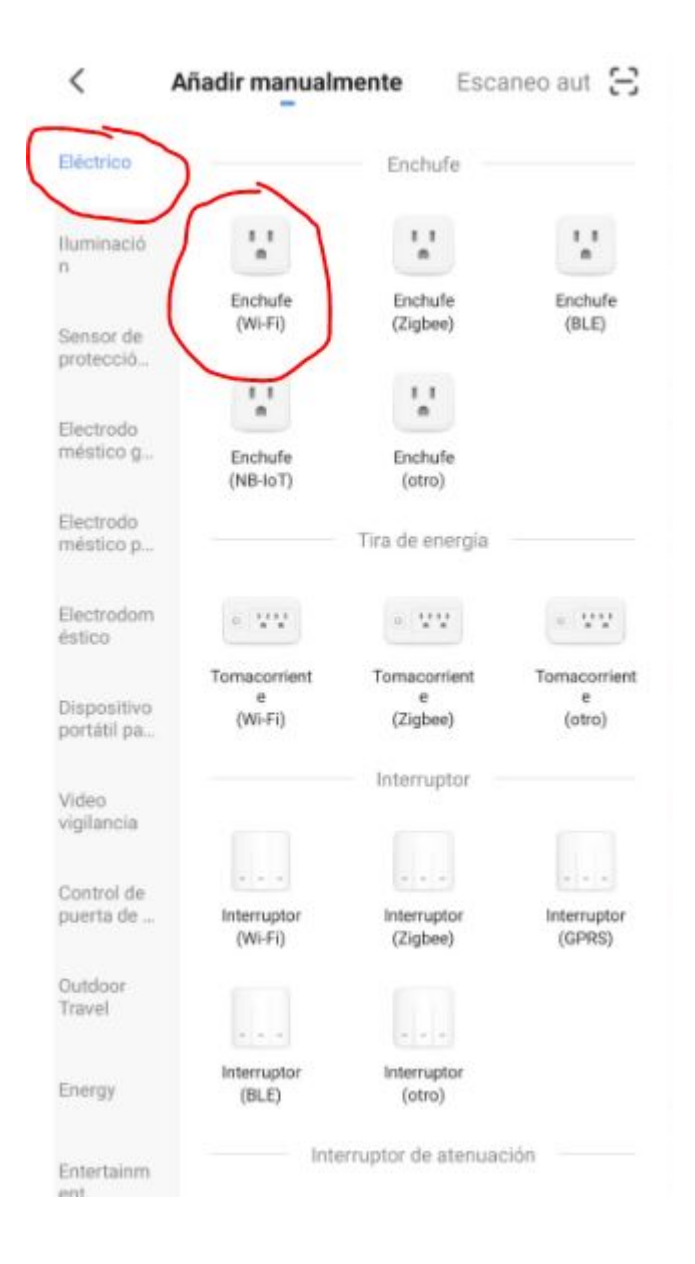

6.- Verifica que tanto el nombre wifi como la contraseña que despeja la app sean correctos y coincida con sus datos de su modem.

7.- Verifica que el MULTI CONTACTO inteligente parpadee de manera constante sin ningún tipo de pausas y confírmalo. La app automáticamente buscara el dispositivo y lo emparejara con la app, esto puede demorar hasta 2 minutos. 8.- En caso de que no veas que la luz led del dispositivo parpadea rápido deberás dejar presionado el botón de «reset» hasta que el led cambie y parpadee de la manera que se requiere, este proceso deberá repetirse en mas de una vez en caso de no lograr que parpadee rápido el dispositivo.

9.- Una vez completada la conexión, simplemente haga clic en «Terminado» y edite su nombre, luego haga clic en él para configurarlo a su gusto.

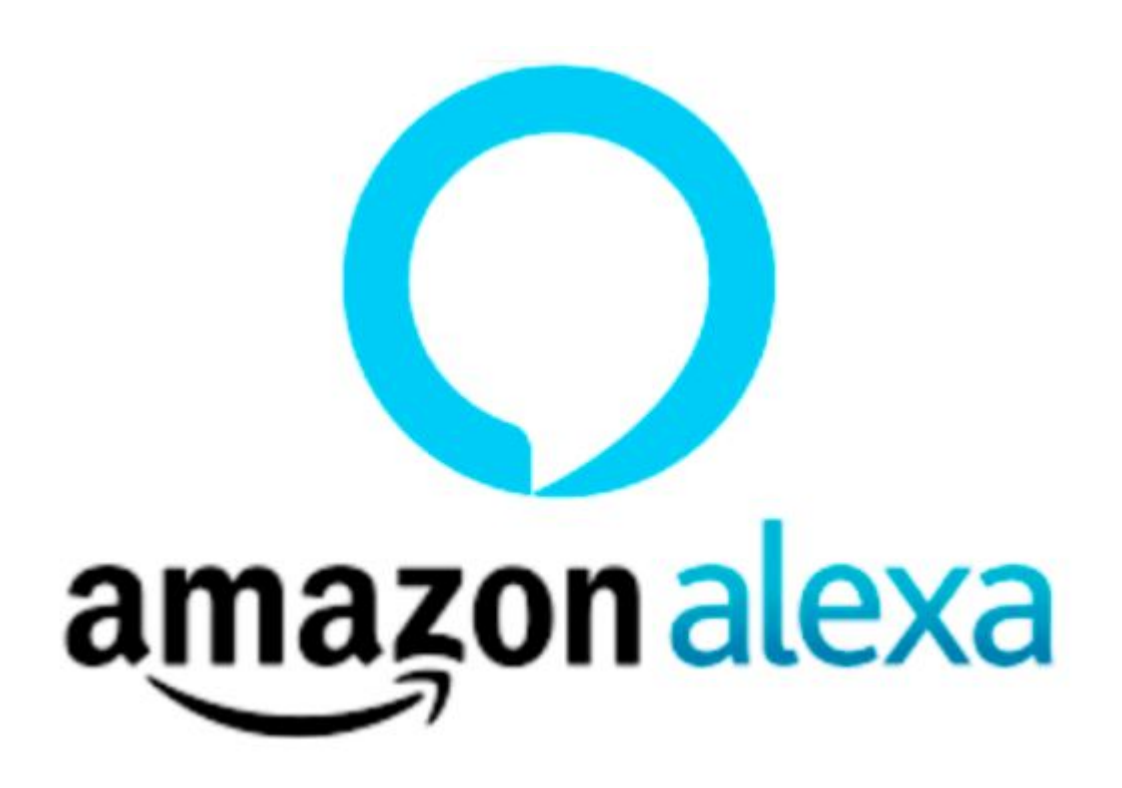

#### Funciona con Alexa

1.- Abra la aplicación Alexa, toque el menú en esquina superior izquierda. Vaya a Habilidades.

2.- Ingrese «Tuya Smart» o «Smart Life»

en el campo de búsqueda y busque.
3.- Pulse «Tuya Smart» o «Smart Life»
4.- Habilite la habilidad.
5.- Ingrese la información de su cuenta y
toque en 'Iniciar sesión' para vincular su cuenta a
su cuenta de Amazon.
- Si su cuenta
es un número de teléfono, debe seleccionar
tu país.
-Si su cuenta es una dirección de correo electrónico,
seleccione al azar código de país / región.
Comandos de voz:
«Alexa, enciende {nombre del dispositivo

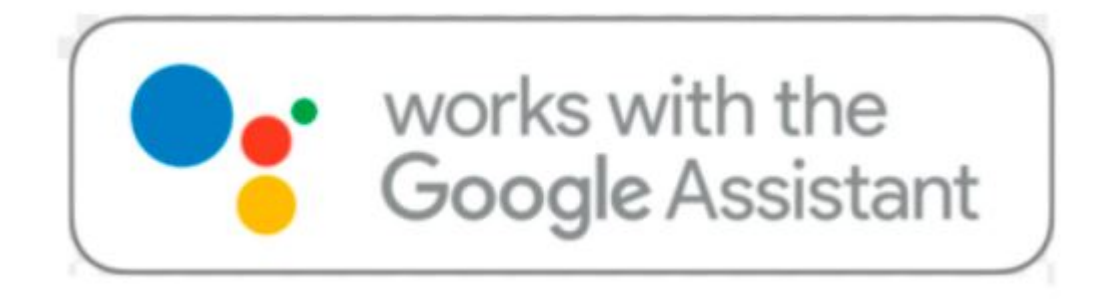

## FUNCIONA CON GOOGLE HOME

«Alexa, apaga {nombre del dispositivo)»

1.- Inicie la aplicación Google Home, toque el menú.

2.- Toque Control de inicio.

3.- En Dispositivos, toque el icono +.

4.- Toca «Tuya Smart» o «Smart Life»

6.- Ingrese la información de su cuenta y toque en 'Iniciar sesión' para vincular su cuenta a su cuenta de Amazon.

 Si su cuenta es un número de teléfono, debe seleccionar tu país.

Si su cuenta es una dirección de correo electrónico, seleccione al azar código de país / región.

Comandos de voz: «Hola Google, enciende {nombre del dispositivo)» «OK Google, apaga (nombre del dispositivo)

### Video manual de configuración